## How to Report on Appointment

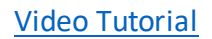

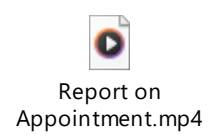

Reporting on a student appointment will help determine the impact of the Maroon/Gold Campaign. Please be sure to follow the instructions to report on the appointment for student data collection purposes.

Step 1: Log in to your <u>Navigate</u> account.

Step 2: Search for the student in the search bar at the top of the home screen.

| SALISBURY UNIVERSITY |                                                |   |   |         |    |
|----------------------|------------------------------------------------|---|---|---------|----|
| 💼 NAVIGATE 🏭 😤 😭     | Sarah Timko-Jodlbauer ×                        | < | ^ | ? :     | ST |
| Overview             | Sarah Timko-Jodlbauer (*8062) (administration) |   | 1 |         |    |
| 101                  |                                                |   |   | Ontions |    |

Step 3: Select Report on Appointment from the options on the right-hand side of the screen.

| Overview                                       |                    |                                       | Ontinua                        |                               |  |
|------------------------------------------------|--------------------|---------------------------------------|--------------------------------|-------------------------------|--|
| Accounting-BS<br>Bachelor of Science<br>Perdue | Student ID         | Student ID                            |                                |                               |  |
|                                                | Oleasification     |                                       |                                | I want to                     |  |
|                                                | Junior             | Junior                                |                                | <u>Message Student</u>        |  |
|                                                | Most Recent Enroll | Most Recent Enrollment<br>Spring 2024 |                                | Add a Note on this Student    |  |
|                                                | Spring 2024        |                                       |                                | Add a To-Do to this Student   |  |
|                                                |                    |                                       |                                | Report on Appointment         |  |
| Goals & Interests (supplied by the student)    |                    |                                       | Create Request for Appointment |                               |  |
| Favorite Majors                                |                    | Favorite Fields                       |                                | Schedule an Appointment       |  |
| None                                           | None               |                                       |                                | Add to Student List           |  |
| Favorite Subjects<br>None                      |                    | Favorite Activities<br>None           |                                | Issue a Notification/Referral |  |
|                                                |                    | Favorite Resources                    |                                | New System Capture Email      |  |
|                                                |                    | INOTIE                                |                                | Edit User Settings            |  |
|                                                |                    |                                       |                                | Upload Profile Picture        |  |

Step 4: Connect the appointment to the Maroon/Gold Campaign. Please be sure to select the following.

Care Unit: Faculty Office Hours

## Location: Faculty/Professor's Office

## Service: Maroon/Gold Campaign (scroll down in the menu)

| Appointment Details                  |        | Summary Details For Ashley Acevedo                                                        |                  |
|--------------------------------------|--------|-------------------------------------------------------------------------------------------|------------------|
|                                      |        | Assignments Discussed Objectives of the Session                                           | 1                |
| Care Unit                            |        |                                                                                           |                  |
| Faculty Office Hours ×               | $\sim$ | Y                                                                                         | •                |
|                                      |        | St <del>udy Skills</del> Used Goals for Next Session                                      |                  |
| Location                             |        |                                                                                           |                  |
| Faculty/Professor's Office X         | $\sim$ |                                                                                           | *                |
|                                      |        | Student arrived on time and was ready to begin our session.                               | ⊖ Yes ⊖ No ⊖ N/A |
| Service                              |        | Student was prepared (attended class, read lesson, had notes, etc.)?                      | ⊖Yes ⊖No ⊖N/A    |
| (MARCON/GOLD CAMPAIGN ×)             |        | Student asked for explanation of material not understood?                                 | ⊖ Yes ⊖ No ⊖ N/A |
| Select Service                       | ^      | Student responded positively to instruction (as you suggested)?                           | ⊖ Yes ⊖ No ⊖ N/A |
| L                                    |        | Student was aware of future assignments?                                                  | ⊖Yes ⊖No ⊖N/A    |
| These services do not require course |        | Student shows a better understanding of the material since our last session.              | ∩ Yes ∩ No ∩ N/A |
| Academic Major Questions             |        |                                                                                           |                  |
| Maroon/Gold Campaign                 |        | Appointment Summary                                                                       |                  |
|                                      |        | <b>B</b> $I := \frac{1}{2} = \mathcal{O}$ Paragraph $\checkmark \Leftrightarrow \bigcirc$ |                  |
| Music Coaching                       |        |                                                                                           |                  |
| select meeting type                  | $\sim$ |                                                                                           |                  |
| Date of visit                        |        |                                                                                           |                  |
| 02/14/2024                           |        |                                                                                           |                  |
|                                      |        |                                                                                           |                  |

Step 5: Select "Save this Report" at the bottom of the screen.